# 大井町 公共予約システムマニュアル No.1-2 【団体登録の仕方 パソコン版】

### (1) 下記 URL よりホームページへアクセスする。

https://nelcs.ne.jp/Facilityrsv/1436200/

## (2)「施設を利用したいので、利用登録をする」をクリック。

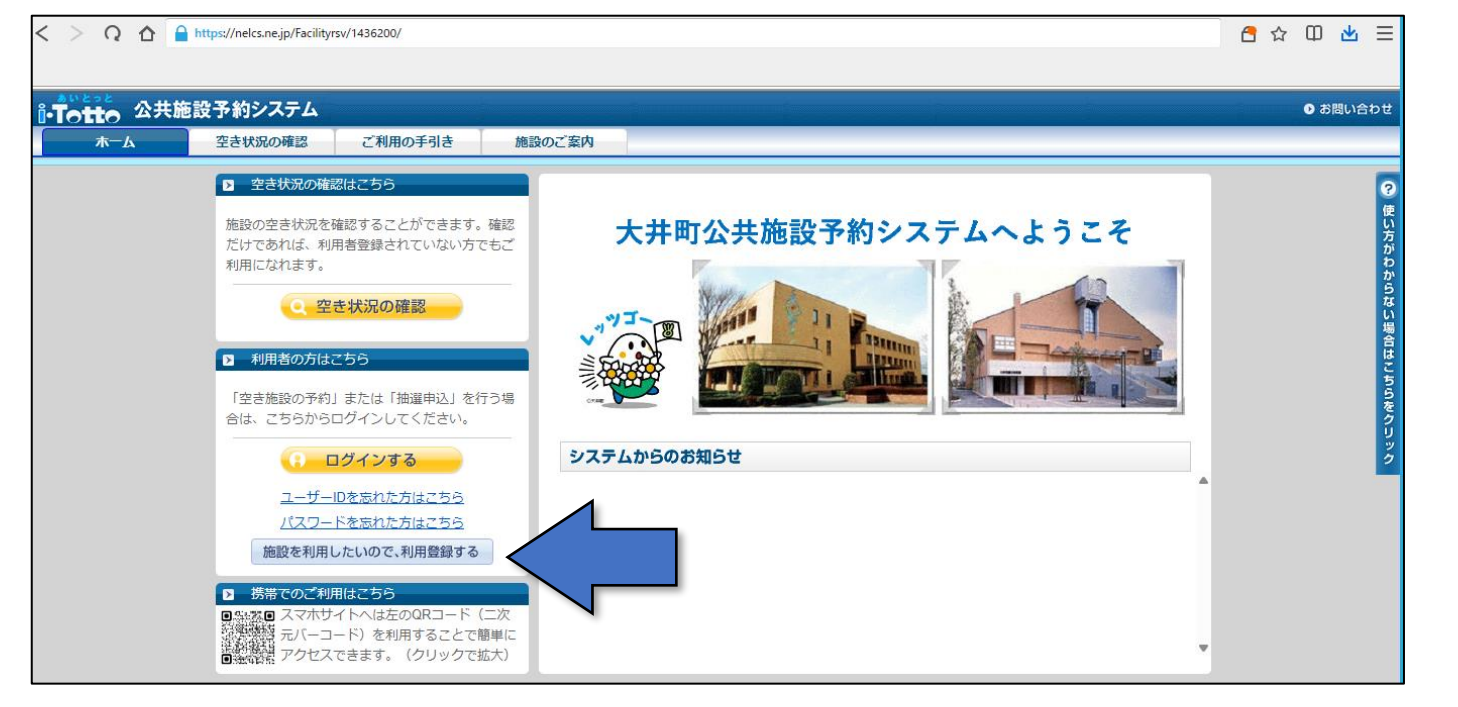

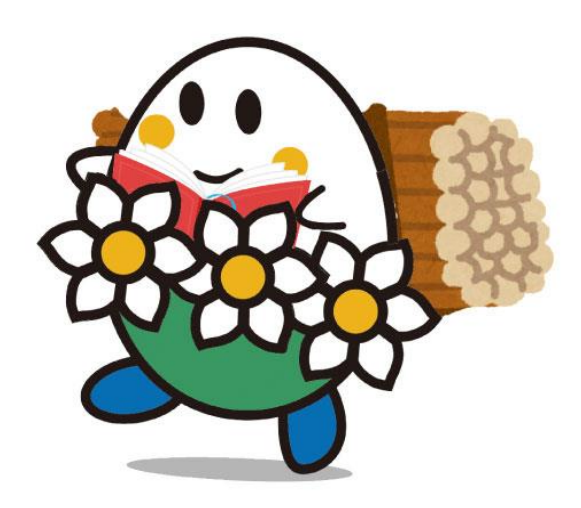

(3) 利用規約を読み「利用規約に同意します」にチェックをいれて、「次へ」をクリック。

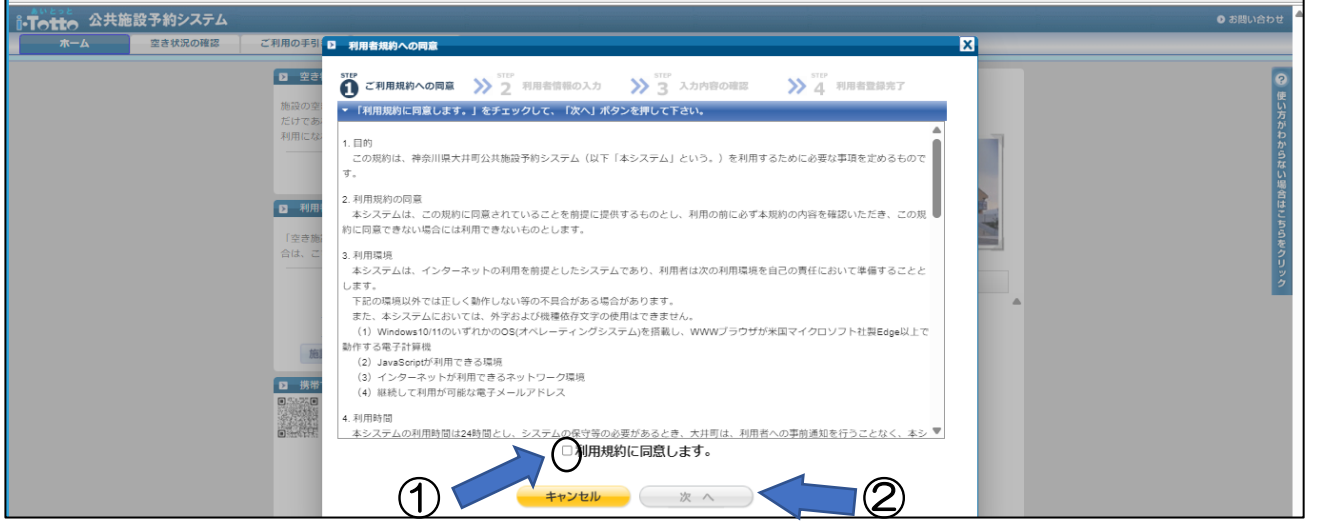

#### (4)登録区分「個人・法人・団体」から選択し、必要事項を入力。入力したら「次へ」をクリック。

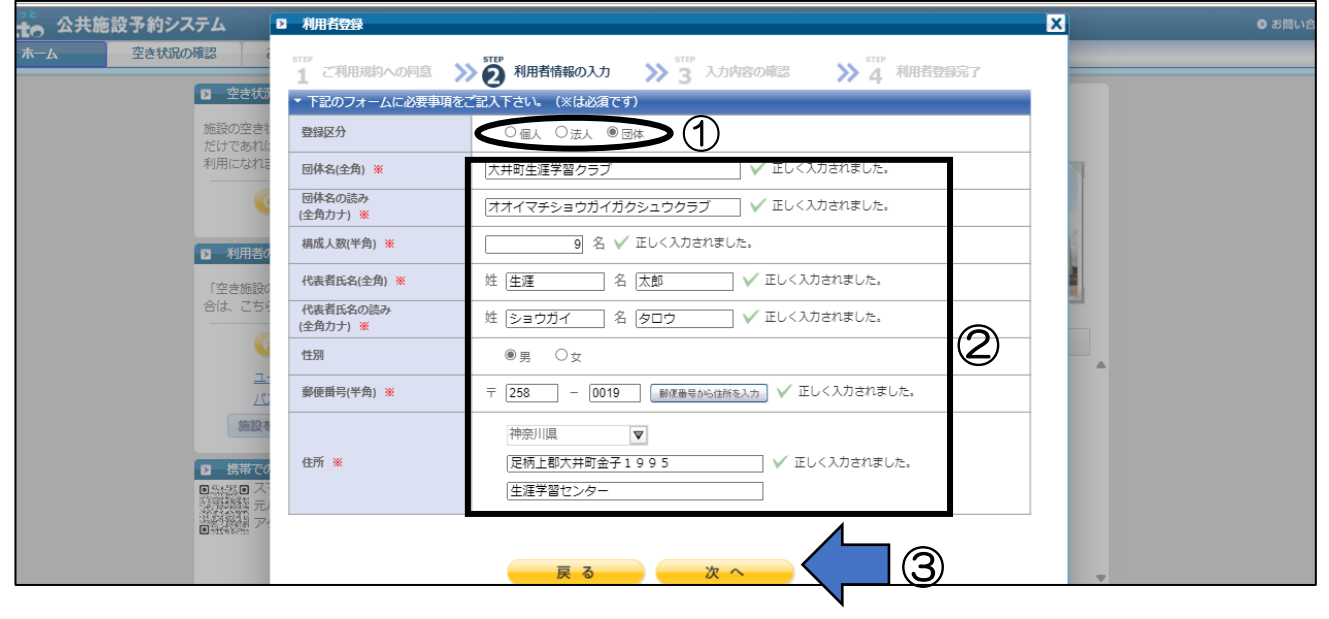

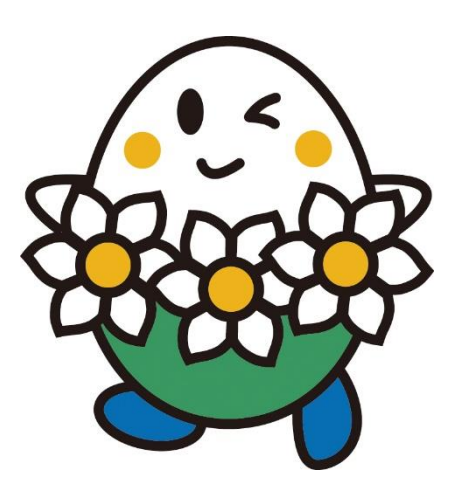

#### (5)電話番号、FAX番号(なければ無記入)、メールアドレス、生年月日を入力。 団体の場合は、利用代表者の情報を入力。

※申込内容等で連絡する際にこちらで入力いただいた連絡先へご連絡します。

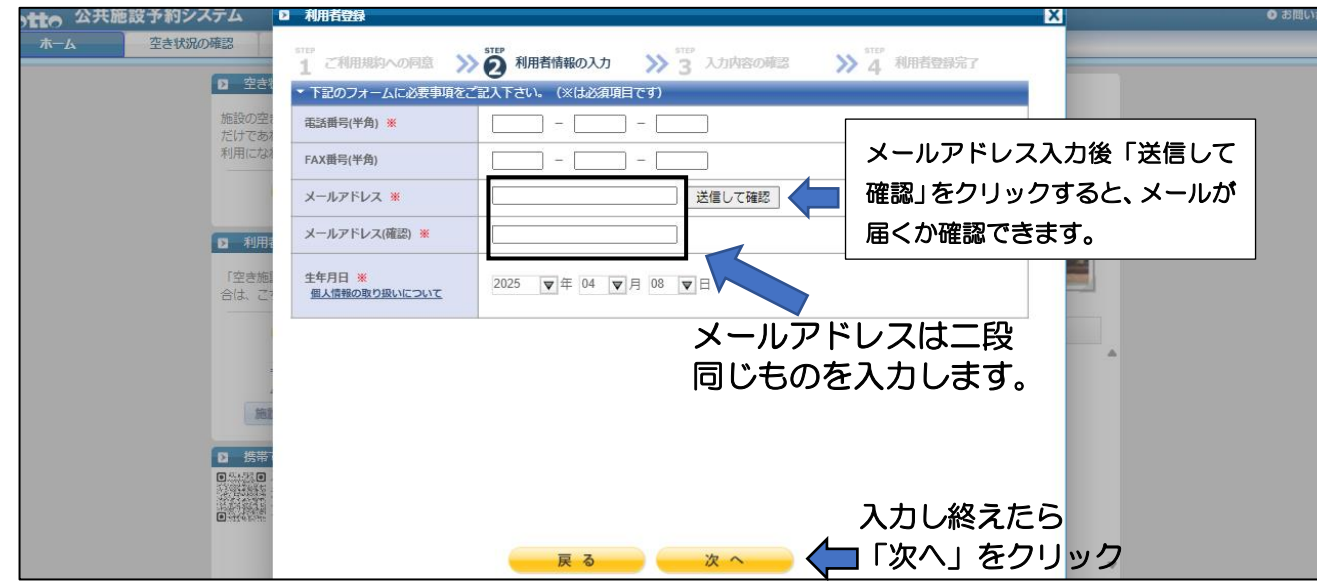

#### (6)「パスワード」「秘密の質問」「秘密の答え」を設定する。 (パスワードは2回入力。秘密の質問は、パスワードを忘れた際に必要になります)

| 2 空き<br>施設の空<br>だけであ<br>利用にな<br>3             | <ol> <li>ご利用規約への回直</li> <li>下記のフォームに必要申項をご<br/>パスワード *</li> <li>ちう一度 *</li> </ol> | ② 利用者情報の入力 ≫ 3 入力内容の確認 ≫ 4 利用者登録完了<br>記入下さい、(※は必須です)              |
|-----------------------------------------------|-----------------------------------------------------------------------------------|-------------------------------------------------------------------|
|                                               | ▼ パスワードをお忘れの場合に必                                                                  | 5<br>変な情報です。 (※は必須項目です)<br>場                                      |
| <ul> <li>利用</li> <li>「空き施<br/>合は、ご</li> </ul> | 移会の質問 米                                                                           | <ul> <li>● 既存の質問を利用する</li> <li>道択してください</li> <li>マ</li> </ul>     |
|                                               |                                                                                   | ○ 既存の項目を組み合わせて質問を作成する         3           ○ 質覧文を目分で作成する         ▲ |
| 2                                             | 秘密の答え ※                                                                           |                                                                   |
|                                               |                                                                                   | *パスワードは忘れないようにしてください。<br>入力し終えたら<br>「確認する」<br>展るの 確認する            |

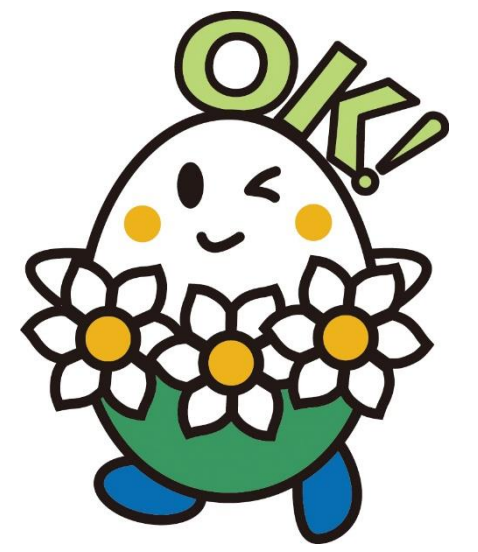

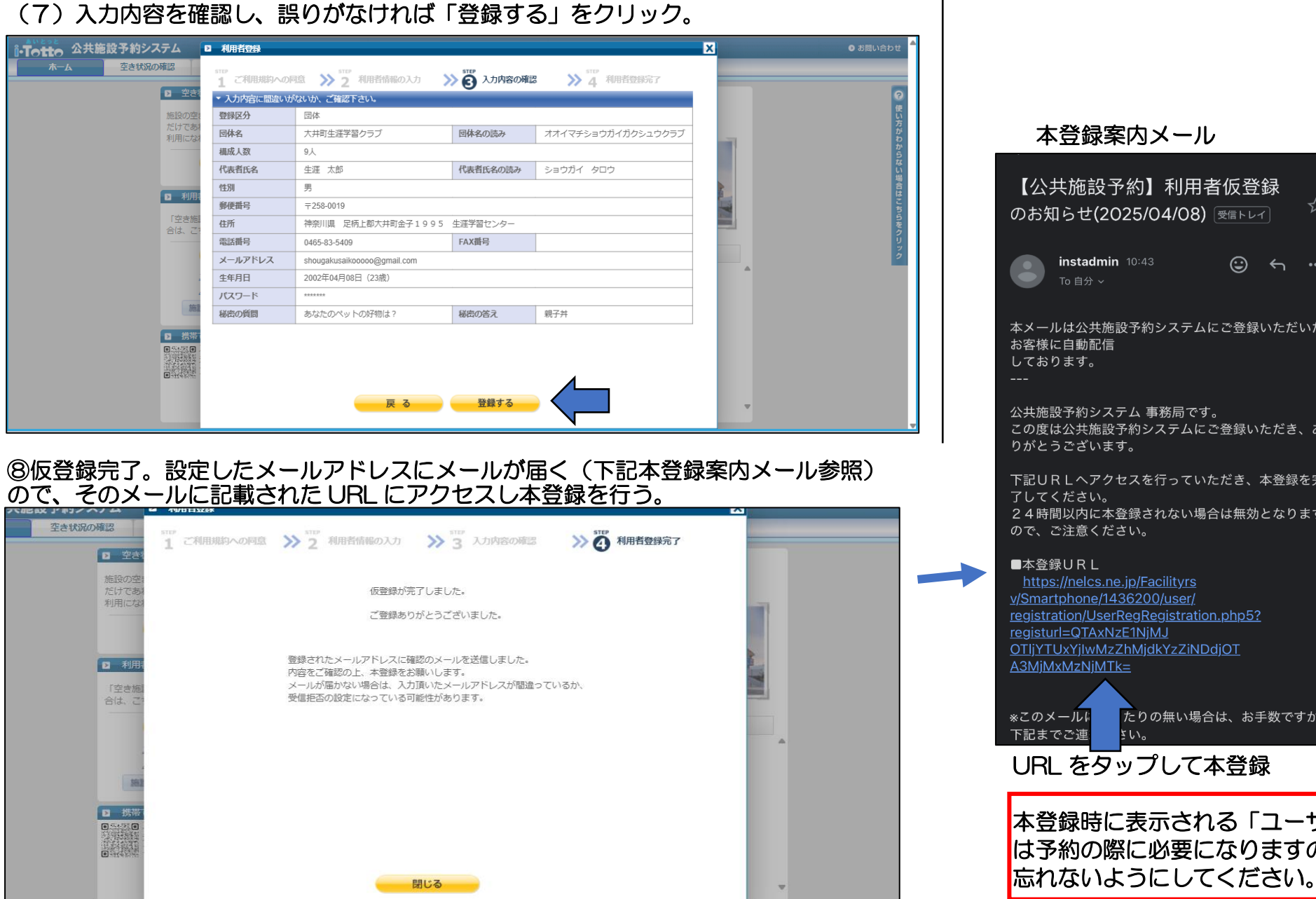

# 本登録案内メール

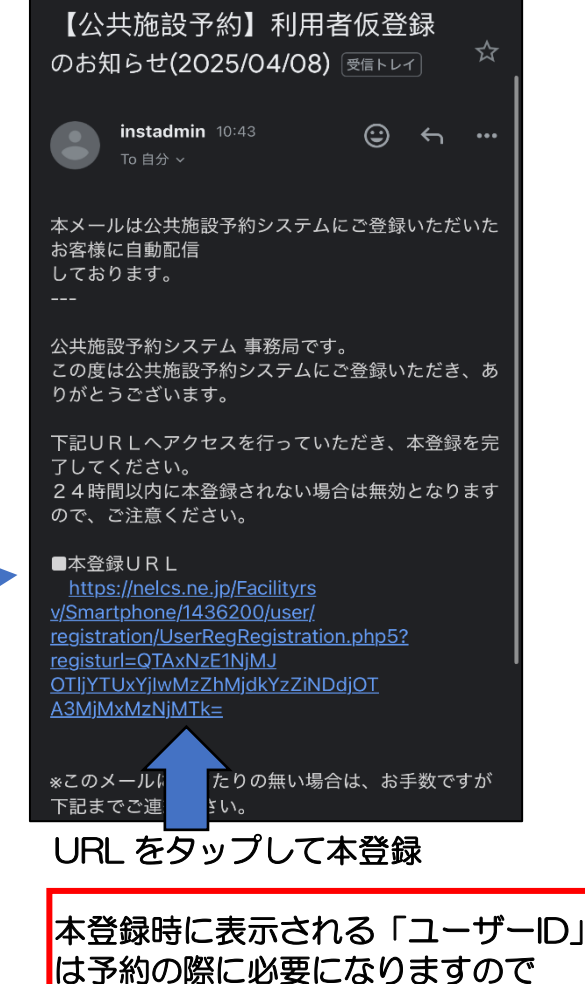